## Переход на новый финансовый год (Пролонгация договоров)

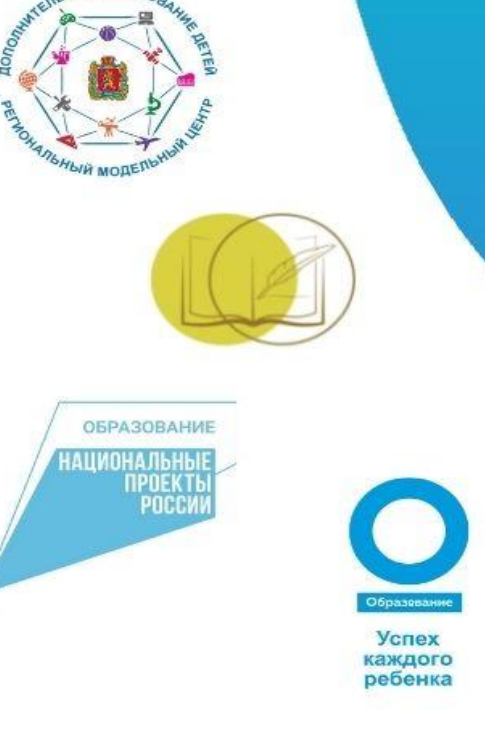

МУНИЦИПАЛЬНЫЙ ОПОРНЫЙ ЦЕНТР ДОПОЛНИТЕЛЬНОГО ОБРАЗОВАНИЯ ДЕТЕЙ ГОРОДА МИНУСИНСКА

> г. Минусинск, ул. Делегатская, **20** 8(39132) 4-03-41

# Подача заявления на включение в реестр исполнителей по СЗ

ПРОФИЛЬ → Соц. заказ → подать заявление в реестр исполнителей Выставить муниципалитет (ГО Минусинск) → нажать «создать»

В левом верхнем углу «добавить» 🔿 выбираете направленность 🔿 пишите количество человеко-часов 🔿 сохранить

На каждую направленность отдельно!

Когда все данные заполнены в правом нижнем углу нажмите «заявление» → «подать»

Статус «новое»

Откорректировать расписание (если есть изменения!) ТОЛЬКО ДЕНЬ НЕДЕЛИ И ВРЕМЯ ПЕРИОД НЕ ИЗМЕНЯМ!!! 09.09.2024-31.05.2025

Выставить праздники в модуле «Каникулы/праздники» -1,2 и 8,9 мая Перед пролонгацией договоров необходимо добавить часы за выходные дни во втором полугодии. (ЧТОБЫ ЭТИ ЧАСЫ ВОШЛИ В ДОГОВОР!) В модуле «Журнал посещаемости»

- открываем программу, затем по очереди открываем каждую группу - стрелочкой влево листаем месяцы

- если по расписанию занятие выпадает на праздничный день, он будет выделен красным цветом

- нажимаем на красный день, затем курсором наводим на дату, затем нажимаем Добавить

| ы "Группа 1. " |       |          |          |      |          |          |       |        |       |
|----------------|-------|----------|----------|------|----------|----------|-------|--------|-------|
|                | ⊽ Выб | ерите гр | уппу/кла | acc  |          |          | ▽     | w W    | Верси |
|                | ЧТ    | BT       | ЧТ       | BT   | чт       | BT       | ЧТ    | BT     | ЧТ    |
|                | 2     | 7        | 9        | 14   | 16       | 21       | 23    | 28     | 30    |
| адленовна      |       |          | C C      | Отме | тить все | ех иетки |       |        |       |
| на             |       |          | Ć 👙      | Дата | o bee on | D        | × OTA | иенить | X     |
| зна            |       |          | ×        | -    |          | - 4      | 🛱 Доб | бавить | X     |
| на             |       |          | ×        |      |          | 12       | изи   | иенить | X     |
| риевна         |       |          | ×        |      |          | X        | X     | X      | X     |
| евна           |       |          | ×        |      |          |          |       |        |       |
|                |       |          | <b>H</b> |      |          |          |       |        |       |

#### Через календарь выбираем дату на той же неделе что и праздничный день

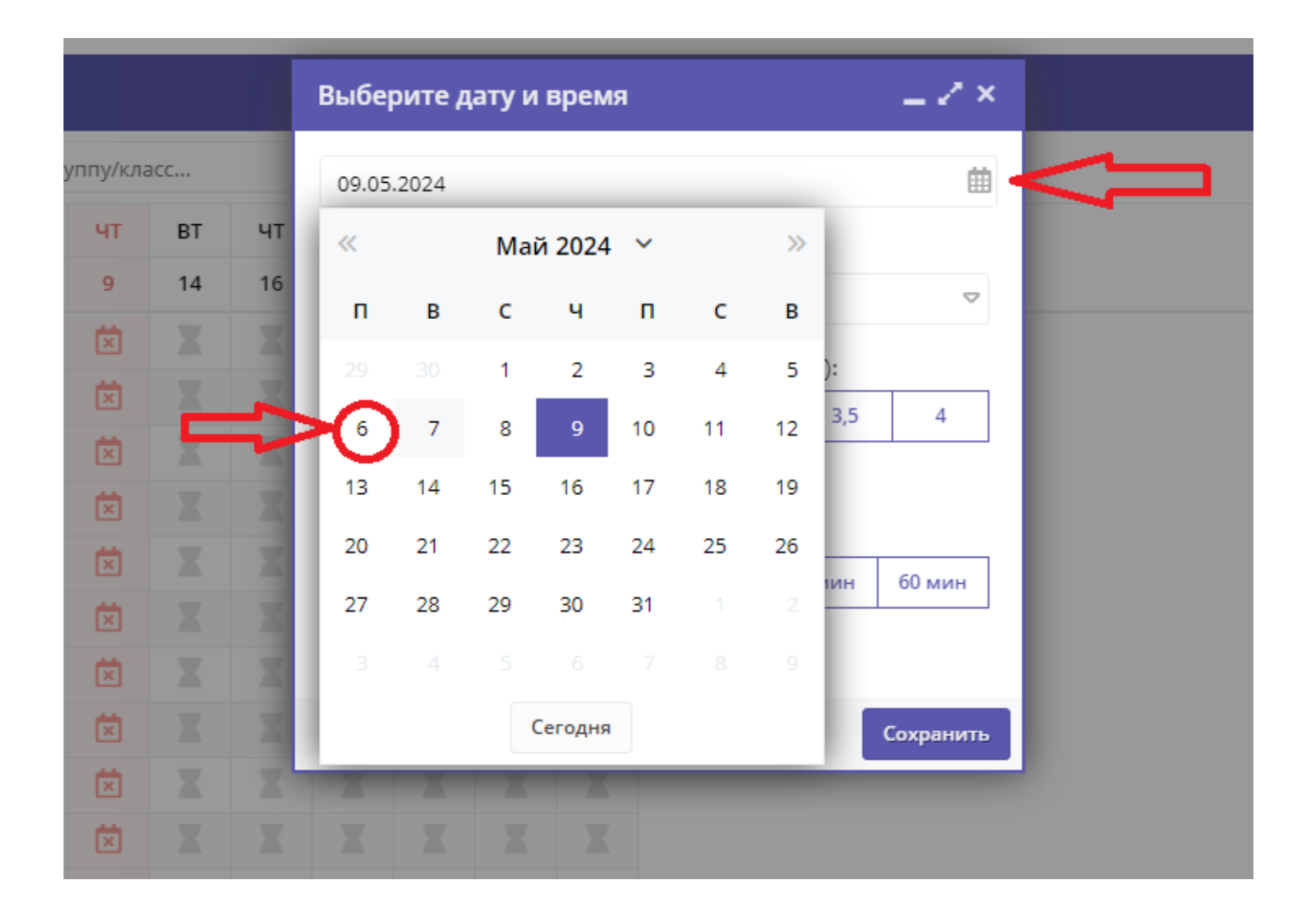

Выставляем:

- время начала занятий;
- продолжительность занятия (если занятие 1 раз в неделю 2 часа, если 2 раза 1 час);
- продолжительность академического часа Нажимаем «Сохранить»

|       |     |    | Выбери     | те дату и | і время    |              |        |         |   | -23      |
|-------|-----|----|------------|-----------|------------|--------------|--------|---------|---|----------|
| у/кла | асс |    | 09.05.20   | 24        |            |              |        |         |   | Ē        |
| т     | BT  | ЧТ | Время от * | *:        |            |              |        |         |   |          |
| 9     | 14  | 16 | Время о    | т         |            |              |        |         |   |          |
| ×     |     | X  |            |           |            |              |        |         |   |          |
| ×     |     | X  | 1          | 1.5       | анятия (ак | 2.5          | ческих | часов): | 5 | 4        |
| ×     |     | X  |            | .,-       | Λ          | -            |        |         |   |          |
| ×     |     | X  |            |           | ប          |              |        |         |   |          |
| ×     |     | X  | 20 мин     | 25 мин    | 30 мин     | кого ч<br>40 | аса:   | 45 MM   | н | 60 мин   |
| ×     |     | X  | 20 00/11   | 2.5 WPIN  |            | 40           | WINI   | TJ MIN  |   | SO MINI  |
| ×     |     | X  |            |           | - 17       |              |        |         |   |          |
| ×     |     | X  |            |           |            |              |        |         | 6 | Сохранит |
| ×     |     | X  | X          | XX        | X          |              | -      |         |   |          |
| ×     |     |    |            |           |            |              |        |         |   |          |

### Договор, исполненный в ушедшем календарном году (статус Исполненный), можно пролонгировать на текущее полугодие, иными словами продлить срок действия договора, если обучение по программе актуально.

#### Продлить договоры можно 2 способами: Способ 1. В модуле «Заявки»

#### - Выбрать статус «Обучается»

 открыть заявку и проверить наличие возможности продления договора - об этом свидетельствует наличие клавиши Продлить договор во вкладке Основные данные в карточке заявки:

| и Заявки           |                                                                  |           |                                    | Редактирование                                                                                                    | е записи #451148                                                                                                    | -                       | . / × |     |                                                                     |                     |                       | -1    |
|--------------------|------------------------------------------------------------------|-----------|------------------------------------|----------------------------------------------------------------------------------------------------|----------------------------------------------------------------------------------------------------|-------------------------|-------|-----|---------------------------------------------------------------------|---------------------|-----------------------|-------|
| • 187 3a4          | ислить                                                           |           |                                    | Основные данные                                                                                                    | Зачисление 📓 Договоры об образовании                                                                                                    |                         |       |     |                                                                     |                     |                       |       |
| iD<br>ID<br>451148 | Муниципалитет<br>Муниципалитет •<br>Радостный р-н.<br>Чертополох | Программа | Par<br>(02)<br>(02)<br>(03)<br>Kow | Основные данные<br>Учреждение:<br>Программа:<br>Группа/Класс:<br>Фактическая<br>группа:<br>Учебный год:<br>Фактический год:<br>Фактический год:<br>Представитель:<br>Ребенок:<br>Сертификат: | Зачинсление         Договоры об образовании           Физико-математическая школа         Иностранные ванки           1 группа второго года обучения         5.5 мг           Кондратьева Алла Федоровна +0 √1 ± 13 из 15 мест         1 группа второго года обучения           2021/2022         2021/2022           2021/2022         Данные заявителя           Мовозов Трофим Алексанаровни         ©           Редостный р-н. Чертопалок +-7 (111) 111.11 + <u>site_14222</u> Комаров Иоза Борисович         ©           В 07.10.2018 Блег<br>« Подтерскаен         ©           В покировано по заявке 0 Р, остаток на сертификате 5600 Р | обучае<br>58екатріе.org | erca  | X 🗢 | Ребенок<br>Комаров Илья Борисович<br>✓ Комаров Илья<br>В 07.10.2016 | Ребенс<br>Х Ф<br>Да | к п<br>0 - Ф<br>07.10 | а рож |
| < < 1              | Страница 1 из 1                                                  | > » B     |                                    | Внутренний<br>комментарий:                                                                                                    |                                                                                                    |                         |       | -   | Отобоажаю                                                           | гся записи с 1 по 1 | . BCETO 1             | 76    |

Если пролонгация возможна, то при нажатии на кнопку Продлить договор система откроет вкладку Договоры об образовании. Во вкладке Договоры об образовании следует выбрать требуемый договор (на рисунке ниже договор один, но их может быть несколько!) и нажать на символ в виде стрелки серого цвета направленной вправо в столбце Действие (2) как на рисунке ниже:

| 쉾 Заявки   |                |                 |     |            | Реда  | ктирова   | ние записи #887 | 708              |                |             |                         |               | $-2 \times 1$ |             |                 |                        | - * × |
|------------|----------------|-----------------|-----|------------|-------|-----------|-----------------|------------------|----------------|-------------|-------------------------|---------------|---------------|-------------|-----------------|------------------------|-------|
| + =        | В Зачислить    |                 |     |            | Основ | вные данн | ые Зачисление   | 🖹 Договоры о     | б образовании  | Операции    | і по счету ребенка      |               |               |             |                 |                        |       |
| iD         | Муниципалитет  | Организация     |     | Програм    | +     | ***       |                 |                  |                |             |                         |               |               | Раздел      | Статус          | Ребенок                |       |
| 887708     | Муниципалит 🗢  | Организация     | @ ⊽ | Програ     | iD    | Ном       | Номер договора  | Дa               | та заключения  |             | Статус                  |               | 0             | Раздел. 🗢   | Статус 🗢        | Ребенок                | ▽     |
| 887708     |                |                 |     |            | iD    | Ном       | Номер договора  | Да               | ата заключения | ♡           | Статус                  | ♡             | Действия      | Техническая | Обучается       |                        |       |
|            |                |                 |     |            | 98644 | 8877      | 98644           | 22.              | 12.2022        |             | Исполненный             |               | ->            |             |                 |                        |       |
|            |                |                 |     |            |       |           |                 |                  |                |             |                         |               |               |             |                 |                        |       |
|            |                |                 |     |            |       |           |                 |                  |                |             |                         |               |               |             |                 |                        |       |
|            |                |                 |     |            |       |           |                 |                  |                |             | 2                       |               |               |             |                 |                        |       |
|            |                |                 |     |            |       |           |                 |                  |                | нажати      | сюла                    |               |               |             |                 |                        |       |
|            |                |                 |     |            |       |           | · · · ·         | in iponomiae     | ин договора    | na kan      | сюда                    |               |               |             |                 |                        |       |
|            |                |                 |     |            |       |           |                 |                  |                |             |                         |               |               |             |                 |                        |       |
|            |                |                 |     |            |       |           |                 |                  |                |             |                         |               |               |             |                 |                        |       |
|            |                |                 |     |            |       |           |                 |                  |                |             |                         |               |               |             |                 |                        |       |
|            |                |                 |     |            |       |           |                 |                  |                |             |                         |               |               |             |                 |                        |       |
|            |                |                 |     |            |       |           |                 | сюда больш       | е нажимать н   | е надо      |                         |               |               |             |                 |                        |       |
|            |                |                 |     |            |       |           |                 |                  |                | /           | •                       |               |               |             |                 |                        |       |
|            |                |                 |     |            |       |           |                 |                  | /              |             |                         |               |               |             |                 |                        |       |
| •          |                |                 |     | -          | ~     | < 0       | граница 1 и     | 31 > ≫           | S              | Ото         | ображаются записи с 1 п | no 1, acero 1 | 25 🗢          |             |                 |                        |       |
| « <        | Страница 1 и   | 31 > »   B      |     |            | 🔒 Par | спечатать | 🛞 Отменить      | → Продлить догов | вор 🔘 Не прим  | енять серті | ификат                  | DD 🗸          | Сохранить     |             | Отображаются за | писи с 1 по 1, всего 1 | 25 ♡  |
| 🖹 Реестр д | догово Договор | #98644 🔛 Заявки | Ред | актировани | e     |           |                 |                  |                |             |                         |               |               |             |                 |                        |       |

### Нажать Да в открывшемся окне для подтверждения действия.

| 🔂 Заявки                                                                                                    | Редактирование записи #887708                                                                                                    | _ / ×              | _ * *                                      |
|----------------------------------------------------------------------------------------------------|----------------------------------------------------------------------------------------------------|--------------------|--------------------------------------------|
| + 🗃 Зачислить                                                                                                    | Основные данные Зачисление 🖺 Договоры об образовании Операции по счету ребенка                                                                                                    |                    |                                            |
| <i>iD</i> Муниципалитет Организация Програм                                                                                                    | +                                                                                                    |                    | Раздел Статус Ребенок                      |
| 887708 Муниципалит 🗢 Организация 👁 🗢 Програ                                                                                                    | iD Ном Номер договора Дата заключения Статус                                                                                                    |                    | ♥ Раздел. ♥ Статус ♥ Ребенок ♥             |
| 887708                                                                                                    | ID Ном Номер договора Дата заключения 🗢 Статус                                                                                                    | <br>Ф              | Техническая Обучается                      |
|                                                                                                    | 98644 8877 98644 22.12.2022 Исполненный                                                                                                    | $\rightarrow$      |                                            |
| ««««««««««««««««««««««««««««««««««««««««««««««««««««««««««««««««««««««««««««««««««««««««««««««««««««««««««« <t< th=""><th>Внимание!       ×         Продлеваем договор #98644?         Да       Нет         Да       Нет         3         « &lt; Страница       1       из 1       &gt;       В       Отображаются записи с 1</th><th>no 1, scero 1 25 🗢</th><th>Отображаются записи с 1 по 1, всего 1 25 오</th></t<> | Внимание!       ×         Продлеваем договор #98644?         Да       Нет         Да       Нет         3         « < Страница       1       из 1       >       В       Отображаются записи с 1 | no 1, scero 1 25 🗢 | Отображаются записи с 1 по 1, всего 1 25 오 |
| Реестр догово Договор #98644  Заявки Редактировани                                                                                                    | е                                                                                                    | о созранитв        |                                            |

После нажатия Да автоматически будет сформирован договор: статус договора будет Ожидает подписания (4), к номеру договора будет прибавлены дефис и цифра 1 - таким образом будет понятно, что это продленный договор (5), а в нижней части карточки договора слева станут активными клавиши Подписан и Редактировать Проверьте объем услуг, часов (план) – должно быть 40 ч. !

| Стороны договора          |                                |                             |                         |                                 | 1 |
|---------------------------|--------------------------------|-----------------------------|-------------------------|---------------------------------|---|
| ФИО учащегося:            | Программа:                     | Организация:                | Номер заявки:           | Статус:                         |   |
| (омаров Илья Борисович    | Иностранные языки              | Физико-математическая школа | 451148                  | Ожидает подписания              | ) |
| РИО родителя:             | Группа:                        | Муниципалитет программы: 🌈  | Номер договора:         |                                 |   |
| Залуйская Анна Сергеевна  | 1 группа второго года обучения | Радостный р-н. Чертополох   | 1841-1                  | 1                               |   |
|                           |                                |                             | K                       |                                 |   |
| Информация по датам       |                                |                             |                         | G                               |   |
| Дата начала обучения:     | Дата окончания договора        | а: Дата создания            | договора в базе данных  | (системная):                    |   |
| 11.01.2022                | 31.05.2022                     | 23.01.2022 12:              | 22:17                   |                                 |   |
| Дата составления:         | Дата окончания договора        | а (факт): Дата последне     | го редактирования догов | ора (системная):                |   |
| 23.01.2022                | Расчет после завершен          | ия договора 23.01.2022 12:  | 22:17                   |                                 |   |
| Условия договора          |                                |                             |                         |                                 |   |
| Объем услуг, руб. (план): | Объем услуг, часов. (пла       | н): Оплата с серти          | фиката, руб. (план):    | Доплата заявителя, руб. (план): |   |
| 3857.20 py6.              | 40 ч.                          | 3857.2                      |                         | 0.00                            |   |
| Объем услуг, руб. (факт): | Объем услуг, часов. (фак       | т): Оплата с серти          | фиката, руб. (факт):    | Доплата заявителя, руб. (факт): |   |
| 0.00 py6                  | 0.00                           | 0                           |                         | 0                               |   |

#### Нажмите Редактировать (5) если требуется скорректировать дату начала обучения – 13.01.

| Договор #23954                           |                    | Просмотр записи #23954                          | -                                  | - 2 ×   | _                         |
|------------------------------------------|--------------------|-------------------------------------------------|------------------------------------|---------|---------------------------|
| Стороны договора                         |                    | Номер заявки:                                   | 451148                             |         |                           |
| ФИО учащегося:<br>Комаров Илья Борисович | Програм<br>Иностра | Номер договора:                                 | 1841-1                             |         | Статус:                   |
| ФИО родителя:                            | Группа:            | Дата начала обучения:                           | 11.01.2022                         |         | ожидает подписании        |
| Валуйская Анна Сергеевна                 | 1 группа           | Дата окончания обучения:                        | 31.05.2022                         |         |                           |
| Информация по датам                      |                    | Объем услуг по договору<br>(рублей):            | 3857,2                             |         |                           |
| Дата начала обучения:                    |                    | Количество часов в период<br>действия договора: | 40                                 |         |                           |
| 11.01.2022                               |                    | Доплата:                                        | 0.00                               |         |                           |
| Дата составления:                        |                    | Согласны на доплату:                            | ₩.                                 | i       | ая):                      |
| 23.01.2022                               |                    |                                                 | 🖬 Рассчитать 🗸 Сохранить 🗙         | Закрыть |                           |
| Условия договора                         |                    |                                                 |                                    |         |                           |
| Объем услуг, руб. (план):                |                    | Объем услуг, часов. (план):                     | Оплата с сертификата, руб. (план): | Доплата | а заявителя, руб. (план): |
| 3857.20 руб.                             | ,                  | 40 ч.                                           | 3857.2                             | 0.00    |                           |
| Объем услуг, руб. (факт): 5              | )                  | Объем услуг, часов. (факт):                     | Оплата с сертификата, руб. (факт): | Доплата | а заявителя, руб. (факт): |
| 0.00 руб.                                |                    | 0.00                                            | 0                                  | 0       |                           |
| Подписан Редактировать                   |                    |                                                 |                                    |         | <b>Х</b> Закрыть          |

#### Способ 2. В модуле «Реестр договоров» - выбираете статус «Исполненный» - дату окончания – период с 1 по 31 декабря, - открываете договор –кнопка «Продлить договор»

| Договор #23935            |                                |                 |                  |                           |                                 | _ 2 × |
|---------------------------|--------------------------------|-----------------|------------------|---------------------------|---------------------------------|-------|
| Стороны договора          |                                |                 |                  |                           |                                 |       |
| ФИО учащегося:            | Программа:                     | Организация:    |                  | Номер заявки:             | Статус:                         |       |
| Комаров Илья Борисович    | Иностранные языки              | Физико-матема   | тическая школа   | 451148                    | Исполненный                     |       |
| ФИО родителя:             | Группа:                        | Муниципалитет г | программы:       | Номер договора:           |                                 |       |
| Валуйская Анна Сергеевна  | 1 группа второго года обучения | Радостный р-н.  | Чертополох       | 1841                      |                                 |       |
| — Информация по датам —   |                                |                 |                  |                           |                                 |       |
| Дата начала обучения:     | Дата окончания договора        | a:              | Дата создания д  | оговора в базе данных (си | истемная):                      |       |
| 14.12.2021                | 31.12.2021                     |                 | 13.12.2021 18:25 | 5:47                      |                                 |       |
| Дата составления:         | Дата окончания договора        | а (факт):       | Дата последнего  | редактирования договор    | а (системная):                  |       |
| 13.12.2021                | 31.12.2021                     |                 | 11.01.2022 13:26 | 5:46                      |                                 |       |
| Условия договора          |                                |                 |                  |                           |                                 |       |
| Объем услуг, руб. (план): | Объем услуг, часов. (пла       | н):             | Оплата с сертиф  | иката, руб. (план):       | Доплата заявителя, руб. (план): |       |
| 416.70 руб.               | 5 ч.                           |                 | 416.7            |                           | 0.00                            |       |
| Объем услуг, руб. (факт): | Объем услуг, часов. (фак       | т):             | Оплата с сертиф  | иката, руб. (факт):       | Доплата заявителя, руб. (факт): |       |
| 416.70 руб.               | 5.00                           |                 | 416.7            |                           | 0                               |       |

# Далее порядок действий следующий: нажать на Продлить договор в карточке договора (1), затем нажать Да, в открывшемся окне для подтверждения действия (2):

| loговор #23935            |                                |                             |                      |                                 |
|---------------------------|--------------------------------|-----------------------------|----------------------|---------------------------------|
| Стороны договора ——       |                                |                             |                      |                                 |
| ФИО учащегося:            | Программа:                     | Организация:                | Номер заявки:        | Статус:                         |
| Комаров Илья Борисович    | Иностранные языки              | Физико-математическая школа | 451148               | Исполненный                     |
| ФИО родителя:             | Группа:                        | Муниципалитет программы:    | Номер договора:      |                                 |
| Валуйская Анна Сергеевна  | 1 группа второго года обучения | Радостный р-н. Чертополох   | 1841                 |                                 |
| Информация по датам       |                                |                             |                      |                                 |
| Дата начала обучения:     | Дата окончания догов           | Знимание!                   | 🗙 ра в базе данных ( | системная):                     |
| 14.12.2021                | 31.12.2021                     |                             | 0252                 |                                 |
| Дата составления:         | Дата окончания догов           | 3                           | ктирования догово    | ора (системная):                |
| 13.12.2021                | 31.12.2021                     | Да Нет                      |                      |                                 |
| Условия договора          | _                              | 1                           | _                    |                                 |
| Объем услуг, руб. (план): | Объем услуг, часов. (план      | 4): Оплата с сертиф         | фиката, руб. (план): | Доплата заявителя, руб. (план): |
| 416.70 руб.               | 5 u.                           | 416.7                       |                      | 0.00                            |
| Объем услуг, руб. (факт): | Объем услуг, часов. (фак       | т): Оплата с сертиф         | фиката, руб. (факт): | Доплата заявителя, руб. (факт): |
|                           | 5.00                           | 416.7                       |                      | 0                               |

После нажатия Да автоматически будет сформирован договор: статус договора будет Ожидает подписания (3), к номеру договора будет прибавлены дефис и цифра 1 - таким образом будет понятно, что это продленный договор (4), а в нижней части карточки договора слева станут активными клавиши Подписан и Редактировать.

#### Проверьте объем услуг, часов (план) – должно быть 40 ч.

|                           | Программа:                     | Организация:                | Номер заявки:          | CTATVC'                         |   |
|---------------------------|--------------------------------|-----------------------------|------------------------|---------------------------------|---|
| who yeaderoos.            | n por parina.                  | opi anioaquin.              | помер заявки.          | cialyc.                         | ) |
| комаров Илья Борисович    | Иностранные языки              | Физико-математическая школа | 451148                 | Ожидает подписания              | / |
| ФИО родителя:             | Группа:                        | Муниципалитет программы:    | Номер договора:        |                                 |   |
| Валуйская Анна Сергеевна  | 1 группа второго года обучения | Радостный р-н. Чертополох 📏 | 1841-1                 |                                 |   |
| Информация по датам       |                                |                             |                        |                                 |   |
| Дата начала обучения:     | Дата окончания договора        | а: Дата создания д          | договора в базе данных | (системная):                    |   |
| 11.01.2022                | 31.05.2022                     | 23.01.2022 12:2             | 22:17                  |                                 |   |
| Дата составления:         | Дата окончания договора        | а (факт): Дата последнег    | о редактирования догов | зора (системная):               |   |
| 23.01.2022                | Расчет после завершени         | ия договора 23.01.2022 12:2 | 22:17                  |                                 |   |
| Условия договора          |                                |                             |                        |                                 |   |
| Объем услуг, руб. (план): | Объем услуг, часов. (пла       | н): Оплата с сертис         | фиката, руб. (план):   | Доплата заявителя, руб. (план): |   |
| 3857.20 руб.              | 40 ч.                          | 3857.2                      |                        | 0.00                            |   |
| Объем услуг, руб. (факт): | Объем услуг, часов. (фак       | т): Оплата с сертис         | фиката, руб. (факт):   | Доплата заявителя, руб. (факт): |   |
| 0.00 руб.                 | 0.00                           | 0                           |                        | 0                               |   |

Перед подписанием договора следует, как и всегда, внимательно проверить условия договора. Нажмите Редактировать (5) если требуется скорректировать дату начала обучения – 13.01.

| Договор #23954                                             | Просмотр записи #23954                          | -                                  | z× _z×                          |
|------------------------------------------------------------|-------------------------------------------------|------------------------------------|---------------------------------|
| — Стороны договора ————                                    | Номер заявки:                                   | 451148                             |                                 |
| ФИО учащегося: Програм                                     | Номер договора:                                 | 1841-1                             | Статус:                         |
| Комаров Илья Борисович Иностра                             | Дата начала обучения:                           | 11.01.2022                         | Ожидает подписания              |
| ФИО родителя: Группа:<br>Валуйская Анна Сергеевна 1 группа | Дата окончания обучения:                        | 31.05.2022                         |                                 |
|                                                            | Объем услуг по договору<br>(рублей):            | 3857,2                             |                                 |
| — информация по датам<br>Дата начала обучения:             | Количество часов в период<br>действия договора: | 40                                 |                                 |
| 11.01.2022                                                 | Доплата:                                        | 0.00                               |                                 |
| Дата составления:                                          | Согласны на доплату:                            | <b>V</b>                           | ая):                            |
| 23.01.2022                                                 |                                                 |                                    | _                               |
| Условия договора                                           |                                                 | 🖬 Рассчитать 🗸 За                  | крыть                           |
| Объем услуг, руб. (план):                                  | Объем услуг, часов. (план):                     | Оплата с сертификата, руб. (план): | Доплата заявителя, руб. (план): |
| 3857.20 руб.                                               | 40 ч.                                           | 3857.2                             | 0.00                            |
| Объем услуг, руб. (факт): 5                                | Объем услуг, часов. (факт):                     | Оплата с сертификата, руб. (факт): | Доплата заявителя, руб. (факт): |
| 0.00 руб.                                                  | 0.00                                            | 0                                  | 0                               |
| ¥                                                          |                                                 |                                    |                                 |

#### Если условия договора корректны и редактировать ничего не нужно, договор можно подписывать. (Родитель подписывает в личном кабинете или ответственный за Навигатор после подписи родителем бумажного варианта)

| Договор #23954              |                                |                  |                  |                                       |                                 |  |
|-----------------------------|--------------------------------|------------------|------------------|---------------------------------------|---------------------------------|--|
| Стороны договора            |                                |                  |                  |                                       |                                 |  |
| ФИО учащегося:              | Программа:                     | Организация:     |                  | Номер заявки:                         | Статус:                         |  |
| Комаров Илья Борисович      | Иностранные языки              | Физико-математи  | ическая школа    | 451148                                | Ожидает подписания              |  |
| ФИО родителя:               | Группа:                        | Муниципалитет пр | ограммы:         | Номер договора:                       |                                 |  |
| Валуйская Анна Сергеевна    | 1 группа второго года обучения | Радостный р-н. Ч | ертополох        | 1841-1                                |                                 |  |
| Информация по датам         |                                |                  |                  |                                       |                                 |  |
| Дата начала обучения:       | Дата окончания договора        | 3:               | Дата создания д  | оговора в базе данных (               | системная):                     |  |
| 11.01.2022                  | 31.05.2022                     |                  | 23.01.2022 12:22 | 2:17                                  |                                 |  |
| Дата составления:           | Дата окончания договора        | а (факт):        | Дата последнего  | редактирования догово                 | ра (системная):                 |  |
| 23.01.2022                  | Расчет после завершени         | ия договора      | 23.01.2022 12:22 | 2:17                                  |                                 |  |
| - Условия договора          |                                |                  |                  |                                       |                                 |  |
| Объем услуг, руб. (план):   | Объем услуг, часов, (план      | н):              | Оплата с сертиф  | иката, руб. (план):                   | Лоплата заявителя, руб. (план): |  |
| 3857.20 руб.                | 40 ч.                          |                  | 3857.2           | , , , , , , , , , , , , , , , , , , , | 0.00                            |  |
| Объем услуг, руб. (факт): 🗾 | Объем услуг, часов. (фак       | т):              | Оплата с сертиф  | иката, руб. (факт):                   | Доплата заявителя, руб. (факт): |  |
| 0.00 py6.                   | 0.00                           |                  | 0                |                                       | 0                               |  |
|                             |                                |                  |                  |                                       |                                 |  |

### Еще раз внимательно ознакомиться с его условиями в открывшемся окне и нажать «Да» для подтверждения действия (7)

| Договор #23954                      |                                |                                                                                                    |                                         |                                    | -2 |
|-------------------------------------|--------------------------------|----------------------------------------------------------------------------------------------------|-----------------------------------------|------------------------------------|----|
| — Стороны договора ——               |                                |                                                                                                    |                                         |                                    |    |
| ФИО учащегося:                      | Программа:                     | Организация:                                                                                             | Номер заявки:                           | Статус:                            |    |
| Комаров Илья Борисович              | Иностранные языки              | Физико-математическая школ                                                                               | a 451148                                | Ожидает подписания                 |    |
| ФИО родителя:                       | Группа:                        | Муниципалитет программы:                                                                                 | Номер договора                          | :                                  |    |
| Валуйская Анна Сергеевна            | 1 группа второго года обучения | Радостный р-н. Чертополох                                                                                | 1841-1                                  |                                    |    |
| Информация по датам –               | Вни                            | мание!                                                                                                   | ×                                       |                                    |    |
| Дата начала обучения:<br>11.01.2022 | Дата окончания д               | Сформированы следующие<br>Дата начала обучения: 11.01<br>Дата окончания обучения: 3<br>Объем услуг: 40 ч | условия договора:<br>.2022<br>1.05.2022 | ных (системная):                   |    |
| Дата составления:                   | Дата окончания д               | Стоимость услуг: 3857.2 руб                                                                              |                                         | цоговора (системная):              |    |
| 23.01.2022                          | Расчет после зав               | Подписываем?                                                                                             |                                         |                                    |    |
| Условия договора                    |                                | Да Нет                                                                                                   |                                         |                                    |    |
| Объем услуг, руб. (план):           | Объем услуг, часов. (план      | я): Оплата с серт                                                                                        | ификата, руб. (план)                    | ): Доплата заявителя, руб. (план): |    |
| 3857.20 руб.                        | 40 u.                          | 3857.2                                                                                                   |                                         | 0.00                               |    |
| Объем услуг, руб. (факт):           | Объем услуг, часов. (факт      | г): 🛛 🕐 Оплата с серт                                                                                    | ификата, руб. (факт)                    | ): Доплата заявителя, руб. (факт): |    |
| 0.00 руб.                           | 0.00                           | 0                                                                                                    |                                         | 0                                  |    |

# Операция выполнена: договор стал действующим, его пролонгация успешно состоялась. О том, что это пролонгированный договор напоминает его номер: практически такой же,

как и в исполненном договоре, только с дефисом и цифрой 1 после дефиса.

| Создать пре | Создать программу 🕜 Новости 🥹 🕂 Объявления 🖞 Поиск по детям 🔇 База знаний |                   |                                                              |          |                         |                   |     |                                   | 😫 Дом творчества Центральный 🗢 |           |                                |           |                 |            |
|-------------|---------------------------------------------------------------------------|-------------------|--------------------------------------------------------------|----------|-------------------------|-------------------|-----|-----------------------------------|--------------------------------|-----------|--------------------------------|-----------|-----------------|------------|
| 🛍 Заявки    |                                                                           |                   | Редактирование записи #451148 X                              |          |                         |                   |     |                                   | _/×                            |           |                                |           |                 |            |
| 📾           | Зачислить                                                                 |                   | Основ                                                        | ные дани | ные Зачисление ដ Догово | ры об образовании |     |                                   |                                |           |                                |           |                 |            |
| iD          | Муниципалитет                                                             | Программа         |                                                              |          |                         |                   |     |                                   |                                | пус       | Ребенок                        |           | Ребенок п       |            |
| iD          | Муниципалитет 🗢                                                           | Программа         | iD                                                           | Ном      | Номер договора          | Дата заключения   |     | Статус                            |                                | ус Х ⊽    | Комаров Илья Борисович         | X 🗠       | Ребено 🤝        | Дата рож   |
| 451148      | Радостный р-н.<br>Чертополох                                              | Иностранные языки | iD                                                           | Ном      | Номер договора          | Дата заключения   | ₿   | Статус                            |                                | Обучается | ✓ Комаров Илья<br>а 07.10.2016 |           | Дa              | 07.10.2016 |
|             |                                                                           |                   | 23954                                                        | 4511     | 1841-1                  | 23.01.2022        |     | Действующий                       | $\rightarrow$                  |           |                                |           |                 |            |
|             |                                                                           |                   | 23935                                                        | 4511     | 1841                    | 13.12.2021        | 1   | Исполненный                       | $\rightarrow$                  |           |                                |           |                 |            |
|             |                                                                           |                   |                                                              |          |                         |                   |     |                                   |                                |           |                                |           |                 |            |
|             |                                                                           |                   |                                                              |          |                         |                   |     |                                   |                                |           |                                |           |                 |            |
|             |                                                                           |                   |                                                              |          |                         |                   |     |                                   |                                |           |                                |           |                 |            |
|             |                                                                           |                   |                                                              |          |                         |                   |     |                                   |                                |           |                                |           |                 |            |
|             |                                                                           |                   |                                                              |          | v                       |                   |     |                                   |                                |           |                                |           |                 |            |
|             |                                                                           |                   | договор стал действующим, его пролонгация успешно состоялась |          |                         |                   |     |                                   |                                |           |                                |           |                 |            |
|             |                                                                           |                   |                                                              |          |                         |                   |     |                                   |                                |           |                                |           |                 |            |
|             |                                                                           |                   |                                                              |          |                         |                   |     |                                   |                                |           |                                |           |                 |            |
|             |                                                                           |                   |                                                              |          |                         |                   |     |                                   |                                |           |                                |           |                 |            |
|             |                                                                           |                   |                                                              |          |                         |                   |     |                                   |                                |           |                                |           |                 |            |
|             |                                                                           |                   |                                                              |          |                         |                   |     |                                   |                                |           |                                |           |                 |            |
|             |                                                                           |                   |                                                              |          |                         |                   |     |                                   |                                |           |                                |           |                 |            |
|             |                                                                           |                   |                                                              | 6 6      | тозница 1 из1 5         | » a               | 0"  | finawawing sanunu r 1 no 2 prod   | n 2 25 0                       |           |                                |           |                 |            |
|             |                                                                           |                   | <u> </u>                                                     |          | ipannaa 1 na 1 7 .      | ~                 | 010 | systemation and the second second | 23 0                           |           | 0                              |           |                 | ,          |
| ~ <         | страница 1 из 1                                                           | 7 // K7           | 🖨 Pac                                                        | печатать | 🛞 Отменить              |                   |     | ÞÞ                                | 🗸 Сохранить                    |           | Отображаю                      | тся запис | ист по 1, всего | 1 25 ♥     |
| 台           | Заявки Редактирование.                                                    |                   |                                                              |          |                         |                   |     |                                   |                                |           |                                |           |                 |            |

Статус заявки остается таким же, как и был - Обучается (8), поскольку ребенок продолжает обучение, на сертификате автоматически блокируются средства, необходимые для оплаты обучения по продленному договору (9).

| 🛱 Заявки                                                                                                    | Редактирование записи #451148 🛛 💶 🖍 🗙                                                                                                    | -/                                                                                                    |  |  |  |  |
|----------------------------------------------------------------------------------------------------|----------------------------------------------------------------------------------------------------|----------------------------------------------------------------------------------------------------|--|--|--|--|
| *** 🗇 Зачислить                                                                                                    | Основные данные Зачисление 🖺 Договоры об образовании                                                                                                    |                                                                                                    |  |  |  |  |
| ID         Муниципалитет         Программа           ID         Муниципалитет         Программа           451148         Радостный р.н.<br>Чертополох         Иностранные языки | Учреждение:       Физанко-математическая школа       Обучается       та         Програмна:       Иностранные Взыки       Ста         Эбелет       Полгранные взыки       Эбелет       Полгранные взыки       Та         Фактическая       1 группа второго года обучения       Полгранные взыки       Та       Полгранные взыки       Та         Учебный год:       2021/2022       Фактический год:       2021/2022       Фактический год:       2021/2022         Данные заявителя       Представитель:       Могозов Профим Александович       Полгрансов       Полгрансов         Мексона Саявина саявина       Представитель:       Могозов Профим Александович       Полгрансов       Полгрансов         Данные заявина       Валона саявина       Валона       Полгрансов       Полгрансов       Полгрансов         Данные заявина       Валона       Валона | апус Ребенок п<br>атус Х Ф<br>Комаров Илья Борисович Х Ф<br>Ребено Ф<br>В 07.10.2016<br>Ав<br>07.10.2016<br>07.10.2016 |  |  |  |  |
|                                                                                                    | вкутренни<br>комментарий:                                                                                                    |                                                                                                    |  |  |  |  |
|                                                                                                    |                                                                                                    |                                                                                                    |  |  |  |  |

Если родитель расторг договор в личном кабинете или ребенок уходит (по заявлению родителя) и Вы расторгли договор и отчислили его с программы, то деньги с его сертификата спишутся за текущий месяц. На место этого ребенка принимаете другого с начала месяца.

Приказ об отчислении одного ребенка и зачислении другого отправляете на почту mocdodminusa@yandex.ru

### СПАСИБО ЗА ВНИМАНИЕ!